## Οδηγίες Δημιουργίας Λογαριασμού ΙΕΕΕ

1. Στην ιστοσελίδα <u>https://www.ieee.org/membership/join/index.html</u>, επιλέγετε το κουμπί Join as a student.

| 💴 EEE-Learn Alonat EEE Member: 🗴 🔶                                                                                                    |                                                                                                    |             |
|----------------------------------------------------------------------------------------------------|----------------------------------------------------------------------------------------------------|-------------|
| + > C 4 lecency/membership/join/index.html                                                                                                    |                                                                                                    | □ 🖨 Gent    |
| ieee.org/jo                                                                                                    | in the second second second second second second second second second second second second second second second                                                                                                    |             |
|                                                                                                    |                                                                                                    |             |
| When you join IEEE, you:                                                                                                    | On this page:                                                                                                    |             |
| <ul> <li>Join a community of more than 400,000 technology and engineering professionals united by a common desire<br/>to continuously learn, interact, collaborate, and innovate</li> </ul>                                                                                                    | > Qualifications                                                                                                    |             |
| <ul> <li>Access the resources and opportunities you need to keep on top of changes in technology</li> </ul>                                                                                                    | > Professionals                                                                                                    |             |
| <ul> <li>Network with other professionals in your local area or within a specific technical interest</li> </ul>                                                                                                    | > Students                                                                                                    |             |
| <ul> <li>Mentor the next generation of engineers and technologists</li> </ul>                                                                                                    | > Membership dues                                                                                                    |             |
| Join now and gain immediate access to all the valuable benefits and features of IEEE membership through the                                                                                                    | > What members are saying                                                                                                    |             |
| end of 2023.                                                                                                    | > Benefits                                                                                                    |             |
| > Explore IEEE Societies                                                                                                    | > Resources                                                                                                    |             |
|                                                                                                    | > Discounts                                                                                                    |             |
| Join as a provisional                                                                                                    | > Opportunities                                                                                                    |             |
| Add Society membership Add other aroups                                                                                                    | > Payment options                                                                                                    |             |
|                                                                                                    | Show more                                                                                                    |             |
| Not ready to join just yet? Sign up to receive more information about becoming an IEEE member.                                                                                                    |                                                                                                    |             |
| Qualifications                                                                                                    |                                                                                                    |             |
|                                                                                                    |                                                                                                    |             |
| Professionals Students                                                                                                    |                                                                                                    |             |
| Professional membership is open to individuals who by experience give evidence of A Student/Graduate Student competence in an IEEE designated field. The designated fields are: Engineering, Computer Sciences and Information Technology, Physical Sciences, Biological and Nedical Sciences, Mathematics, Technical Communications, Education, Io hold the Student member limited to eight years. | member must carry at least 50% of a normal full-time<br>stered undergraduate or graduate student in a regular<br>gnated fields. The total cumularive period for a member<br>grade and/or the Graduate Student member grade is | P Live Chat |

2. Στην ιστοσελίδα όπου σας ανακατευθύνει επιλέγετε το κουμπί Create account.

| EII: - Mentenhip Application | * + eargistauthorization out/h?heppone_type=codel     * IEEE                                                                                                    | idient, id=PF_AS_FOR_PAArediest, uni=https% | A%2P%2Fwww.ieee.org%2Fpd%2Foldc%2F                                                   | chester-ey/fa/AAOLER.MI.Chbg | 0 - 0<br>0∎⊖9m | ×<br>• 1 |
|------------------------------|----------------------------------------------------------------------------------------------------|---------------------------------------------|--------------------------------------------------------------------------------------|------------------------------|----------------|----------|
|                              | <ul> <li>Don't have an IEEE Account yet?</li> <li>Sign in to various IEEE altes with a set analysis of the set of the set of</li></ul> | Join IEEE                                   | Already have an IEEE acco<br>Email Address<br>Password<br>Forgot password<br>Sign in | ◆IEEE<br>ount? Sign In       |                |          |

3. Στην φόρμα που εμφανίζεται, συμπληρώνετε τα προσωπικά σας στοιχεία (Όνομα, Επίθετο, **ιδρυματική διεύθυνση ηλεκτρονικού ταχυδρομείου που τελειώνει σε**  **@uom.edu.gr**, κωδικός πρόσβασης και ερώτηση/απάντηση ασφαλείας σε περίπτωση που ξεχάσετε τον κωδικό σας).

 Διαβάζετε το IEEE Privacy Policy του υπερσυνδέσμου κάτω δεξιά, και εφόσον συμφωνείτε, επιλέγετε το κουτάκι "I have read and accept IEEE Privacy Policy".

| Create an IEEE Account 🛛 🙀 🔶                                                        |                                              |                      |                      |                                              |                      | - 0 X    |
|-------------------------------------------------------------------------------------|----------------------------------------------|----------------------|----------------------|----------------------------------------------|----------------------|----------|
| <ul> <li>O          <ul> <li>icce.org/profile/public/creates</li> </ul> </li> </ul> | vebaccount/showCreateAccount.html?car=IEEE-1 | MemApp@url=https%3A% | 62P%2FivunLieee.org% | iz8'membership-application%2Fjoin.html%3Fg   | ade%3DStudent&signin | □ ⊖ cunt |
|                                                                                     |                                              |                      |                      |                                              |                      |          |
|                                                                                     |                                              |                      |                      |                                              |                      |          |
|                                                                                     | Create an IEEE Account                       |                      |                      | Already have an IEEE account? Sign in 39     |                      |          |
|                                                                                     | *Given / First Name                          | Middie Name          |                      | *Last / Sumamo                               |                      |          |
|                                                                                     | *Email Address                               | *Password            | 0                    | *Confirm Paseword                            |                      |          |
|                                                                                     | Create Security Question                     | 0                    | Security Answer      |                                              |                      |          |
|                                                                                     |                                              |                      |                      | I were react and accept IEEE Privacy Policy. |                      |          |
|                                                                                     |                                              |                      |                      |                                              |                      |          |

5. Αφού πατήσετε το κουμπί Create Account and Continue Joining, θα σας έρθει ένας κωδικός επαλήθευσης στο email με το οποίο κάνετε την εγγραφή. Πληκτρολογήστε τον κωδικό στο πεδίο "Enter the verification code". Αν δεν έχετε λάβει τον κωδικό (ούτε στα spam σας ή έχει λήξει (διαρκεί 10 λεπτά), τότε επιλέγετε Resend Code, διαφορετικά Continue.

| Orante an REE Account x + $\bullet \rightarrow \mathbf{C}$ $\bullet$ leccorg/profile/public/creat |                                                                                                    | X<br>1 |
|---------------------------------------------------------------------------------------------------|----------------------------------------------------------------------------------------------------|--------|
|                                                                                                   |                                                                                                    |        |
|                                                                                                   | EEE     Advancing Technology     Ker Annonhy                                                                                                    |        |
|                                                                                                   | Email Verification ×                                                                                                    |        |
|                                                                                                   | A verification code has been sent to                                                                                                    |        |
|                                                                                                   | Enter the verification code                                                                                                    |        |
|                                                                                                   | Note: Check your spam folder if you do not receive a verification code within a couple of minutes.<br>If you did not receive the code, select the Resend Code button below to continue. |        |
|                                                                                                   | Carrow Resent Code Continue                                                                                                    |        |
|                                                                                                   |                                                                                                    | NA N   |

6. Στην επόμενη φόρμα συμπληρώνετε το όνομα του πανεπιστημίου και τη διεύθυνση σας. Κάποια πεδία δεν απαιτούν συμπλήρωση. Επιλέγουμε Continue. Το καλάθι δεξιά της οθόνης έχει ποσό \$27.00 αλλά το ποσό αυτό θα αλλάξει στο τέλος της διαδικασίας όταν θα προσθέσουμε τον εκπτωτικό κωδικό.

| EEE - Membership Application() - 🗙 🔶                                                                                                    |                                      |                                                                                                    |                              |
|----------------------------------------------------------------------------------------------------|--------------------------------------|----------------------------------------------------------------------------------------------------|------------------------------|
| 🔶 🔿 😋 🐞 🚾 application/join/tmPgrade=Sudent                                                                                                    |                                      |                                                                                                    | ■ 🖯 0ent                     |
| Your primary address will be used for membership mailings, subscriptions, and local section assignment. Pleas<br>such as country, could affect availability of some products and services. | e note that primary address changes, | My Cart                                                                                                    |                              |
|                                                                                                    |                                      | Items     IEEE Membership (Student)     REMOVE                                                                             | \$27.00                      |
| Greece                                                                                                    | 0                                    |                                                                                                    |                              |
| Organization/dept name<br>University of Macedonia                                                                                                    |                                      | Net Amount USD*<br>* Any applicable taxes, shipping cha<br>promotions and discounts are show<br>Review Order page          | 27.00<br>inges,<br>in in the |
| Address Une 1*                                                                                                    | Ø                                    | Questions? Please direct your inquithe IEEE Support Center and refere<br>number 1-842BISM                                  | irles to<br>noe cart         |
| Address Line 2                                                                                                    |                                      | CONTINUE                                                                                                    |                              |
| Address Line 3                                                                                                    |                                      | History Center                                                                                                    |                              |
| Ctylicasity*                                                                                                    |                                      | The IEEE History Contex<br>• Southin Conjunction of Computing Holinge<br>• Support Rev Performance<br>• Manual Application |                              |
| Province/Region/Territory                                                                                                    |                                      |                                                                                                    |                              |
| Derty and a                                                                                                    |                                      | 64100                                                                                                    |                              |
| Posse code *                                                                                                    |                                      | Multiple Society Discount                                                                                                  |                              |
|                                                                                                    |                                      | Join 2 or more IEEE<br>Societies and<br>Save 6%                                                                            |                              |

 Στην επόμενη φόρμα εισάγουμε στο πεδίο Country/region: Greece και State: Thessaloniki. Πατάμε το κουμπί Search. Στην αναζήτηση πληκτρολογούμε Macedonia Univ και το επιλέγουμε. Εισάγουμε τα στοιχεία στα υπόλοιπα πεδία. Τέλος, πατάμε Continue.

| EEE - Membership Application() 🗙 🔶                                                                                                    |                  | v - 0                                                                                                    |
|----------------------------------------------------------------------------------------------------|------------------|----------------------------------------------------------------------------------------------------|
| O & keeong/membership-application/join.html?grade=Student                                                                                                    |                  | Gent                                                                                                    |
| Please select your school name. Start by choosing school country and state/province/territory and cl                                                                                                    | cking "Search".* | My Cart                                                                                                    |
| Countrylregon<br>Greece State State                                                                                                    |                  | O Items                                                                                                    |
|                                                                                                    |                  | REMOVE S27.00                                                                                                    |
| Macedonia Univ                                                                                                    |                  | Net Amount USD: 27.00                                                                                                    |
| Macedonia Univ<br>University of Western Macedonia                                                                                                    | v                | * Any applicable taxes, shipping charges,<br>promotions and discounts are shown in the<br>Review Order page                                                                                        |
|                                                                                                    | v                | Questions? Pease direct your inquiries to<br>the IEEE Support Center and reference cart<br>number 1-6428/SM                                                                                        |
|                                                                                                    | ~ @              | CONTINUE                                                                                                    |
| Cen't find your School? Add e school                                                                                                    |                  | Required information is missing                                                                                                    |
| What is your current field of study?*                                                                                                    | ÷                | The HEEF                                                                                                    |
| Is your university/college accredited?*                                                                                                    | ~ @              | History Center                                                                                                    |
|                                                                                                    |                  | The ALL Hardware Container<br>- Research Provide and and the Strangenberg Machings<br>- Respective Distributions                                                                                   |
| Current technology focus*                                                                                                    | Ŷ                | 333+ (mm)                                                                                                    |
| 4dditional Information                                                                                                    |                  | Multiple Society Discount                                                                                                    |
| C & Recently interface application (join that figure - Student<br>begrease to your profile at any time. Please select your school name. Start by choosing school country and state/province/territory and clip | cking "Search".* | My Cart                                                                                                    |
| Country/region<br>Greece State<br>Thessaloniki SEARCH                                                                                                    |                  | Items     IEEE Membership (Student) \$22.00     REMONE                                                                                                    |
| University/college*<br>Macedonia Univ                                                                                                    |                  | Net Amount IISD4 27.00                                                                                                    |
| tudent status* 🛛 Undergraduate 🔘 Graduate                                                                                                    |                  | * Any applicable taxes, shipping changes,<br>promotions and discounts are shown in the                                                                                                    |
| Degree being pursued*<br>Bachelor of Technology                                                                                                    | ÷                | Review Order page<br>Questions? Please direct your inquiries to                                                                                                    |
| Academic program*                                                                                                    |                  | the IEEE Support Center and reference cart<br>number 1-842BISM                                                                                                    |
| Applied Informatics                                                                                                    |                  |                                                                                                    |
| Graduation Month*<br>December 2023                                                                                                    | ~ ⑦              | CONTINUE                                                                                                    |
| What is your current field of study?*<br>Computer Sciences and Information Technologies                                                                                                    | ~                | History Center                                                                                                    |
| Is your university/college accredited?*<br>Yes                                                                                                    | ~ ⑦              | How has backmadage bornelfind you?<br>The IEE Hereway Cardin<br>- Internet of the second and the second provinge<br>- Support the herematic and and the second provinge<br>- Support the herematic |
| Current technology focus*                                                                                                    |                  |                                                                                                    |
| Other                                                                                                    | *                |                                                                                                    |
| Additional Information                                                                                                    |                  | Join 2 or more IEEE<br>Societies and<br>Save 5%                                                                                                    |

8. Στη σελίδα Cart επιλέγουμε ξανά Continue.

| EEE Cart 1                 | +                                                                                    |                                                                                                    |
|----------------------------|--------------------------------------------------------------------------------------|----------------------------------------------------------------------------------------------------|
| ← → C & keeping/ant/c      |                                                                                      | 🖬 🖨 Guest 🕴                                                                                                    |
| A LEE org   LEE Apion Dig  | al Library   IEEE Standards   IEEE Spectrum   More Stes                              | Sign Out                                                                                                    |
| Members                    | hip Application                                                                      | <b><i><b>♦</b>IEEE</i></b>                                                                                                  |
| Contact Information        | > Profile Summary > Catalog > Cart > Payment > Review Order                          | > Order Confirmation                                                                                                    |
| Cart                       |                                                                                      | My Cart                                                                                                    |
| <b><i><b>♦IEEE</b></i></b> | Description Quantity Product Price<br>IEEE Membership 1 \$27.00<br>(surders) Bernove | Items     Items     Item Studenti \$27.00     REMOVE                                                                        |
|                            | Customiae Options                                                                    | Net Amount USD* 27.00 * Any applicable takes, shipping charges, promotions and discounts are shown in the Review Order page |
|                            | *Net Amount USD:27.00                                                                | Questions? Please direct your inquiries to<br>the IEEE Support Center and reference cart<br>number 1-842BISM                |
| CONTINUE                   |                                                                                      | CONTINUE                                                                                                    |
|                            |                                                                                      |                                                                                                    |
|                            |                                                                                      |                                                                                                    |

9. Στο τέλος της επόμενης σελίδας εισάγουμε στο πεδίο Promotion code τον εκπτωτικό κωδικό FUTURE50 ώστε να κερδίσουμε έκπτωση 50%, το ποσό πρέπει να αλλάξει σε \$13.50 (αντιστοιχούν σε περίπου 12,70€). Αφού τσεκάρουμε ότι λειτουργεί, επιλέγουμε τρόπο πληρωμής και εισάγουμε τα στοιχεία που απαιτούνται. Πατάμε Verify στον τρόπο πληρωμής και στη συνέχεια, Continue.

| EECH X +                                                                                                    |                                                                                                    |
|----------------------------------------------------------------------------------------------------|----------------------------------------------------------------------------------------------------|
| O      A kee.org/cat/payment/page.html                                                                                                    | 🖬 🕘 Garet 🛛                                                                                                  |
| O 🛃 Alipay                                                                                                    |                                                                                                    |
| 🔿 🧠 WeChat                                                                                                    | My Cart                                                                                                    |
| Print And Mail                                                                                                    | Items     IEEE Membership (Student)     REMOVE     \$13.50                                                   |
| Donate to IEEE                                                                                                    | Net Amount USD* 13.50                                                                                        |
| Your support of the IEEE Foundation helps improve the human condition and empowers the next generation of technology innovators. Will you<br>make a donation to the IEEE Foundation and change lives today?** | * Any applicable taxes, shipping charges,<br>promotions and discounts are shown in the<br>Review Order page  |
| Promotion code                                                                                                    | Questions? Please direct your inquiries to<br>the IEEE Support Center and reference cart<br>number 1-8428/SM |
| Enter promotion code FUTURE50 APPLY                                                                                                    | CONTINUE                                                                                                    |
| Congratulations! You got 50% off IEEE membership. applied (FUTURE50)<br>Remove                                                                                                    | Support for<br>REEF Foundation                                                                               |
| CONTINUE                                                                                                    | ♦ IEEE                                                                                                    |
|                                                                                                    |                                                                                                    |

10. Στην επόμενη σελίδα ελέγχετε αν όλα είναι σωστά, και αφού επιλέξετε τα κουτάκια "I have read and agree to the IEEE Terms & Conditions" και "I have read and agree to the IEEE Terms of Membership" (αφού τα διαβάσετε και συμφωνείτε), τότε πατάτε το κουμπί

| BECH<br>⇒ C° alkees                        | +<br>ang/cart/review/page.html                                                                                                    |                                                                                                    |                                                      |             |               | 2 <sup>2</sup>                                                    | ° ► 0                                  |
|--------------------------------------------|----------------------------------------------------------------------------------------------------|----------------------------------------------------------------------------------------------------|------------------------------------------------------|-------------|---------------|-------------------------------------------------------------------|----------------------------------------|
| <b>\$IEEE</b>                              | Description<br>IEEE Membership<br>(student)                                                                                                    | Quantity<br>1                                                                                          | Product<br>Price<br>\$13.50<br>Discounts:<br>\$13.50 | Tax<br>Rate | Tax<br>Amount | Product<br>Total<br>\$13.50                                       |                                        |
|                                            | <ul> <li>Section of the section of the section</li></ul> |                                                                                                    |                                                      |             |               | Promotic<br>Congratulations! You got 50% off IEEE                 | ms applied:<br>membership.             |
|                                            |                                                                                                    |                                                                                                    |                                                      |             |               | Discount Applied:<br>Net Amount:<br>Shipping and Handling<br>Tax: | \$13.50<br>\$13.50<br>\$0.00<br>\$0.00 |
|                                            |                                                                                                    |                                                                                                    |                                                      |             | * T           | otal USD:                                                         | 13.50                                  |
| I have read an<br>I have read an<br>FINISH | nd agree to the IEEE Terms & Conditions Vie<br>nd agree to the IEEE Terms of Membership V<br>tage the IEEE Terms of Membership and IE                                                                                                    | w the IEEE Terms & Conditions<br>New the IEEE Terms of Membership<br>EE Terms & Conditions to complete | checkout.                                            |             |               |                                                                   |                                        |

Finish. Μόλις το πατήσετε θα χρεωθείτε το ποσό.

11. Τέλος, εμφανίζονται τα στοιχεία της παραγγελίας σας. Αν αντιμετωπίσετε οποιοδήποτε πρόβλημα, μπορείτε να απευθυνθείτε στο <u>https://supportcenter.ieee.org/</u>, ή να μας ενημερώσετε ώστε να σας βοηθήσουμε.

|                                 |                                             |                                   |                                                     |                |               |                             | v – 0                        |
|---------------------------------|---------------------------------------------|-----------------------------------|-----------------------------------------------------|----------------|---------------|-----------------------------|------------------------------|
| C a le                          | ee.org/cart/order/viewConfirmation.h        | tmPorderid=EmoYOwthwqSalj5        | lgGCoelA%3D%3D8t                                    | unsGradeCode=5 | 2M            |                             | 台 🖈 🖬 🤨                      |
| /lemb                           | bership Appl                                | ication                           |                                                     |                |               |                             | <b><b>♦IEEE</b></b>          |
| Thank                           | you for your orde                           | er,                               |                                                     |                | 🐸 Email       | Receipt 🔒 Print Receipt     |                              |
| Your payme                      | ent was received, and your ord              | er is complete.                   |                                                     |                |               |                             | Liust joined IEEE - share on |
| Your members                    | ship number is                              |                                   |                                                     |                |               |                             | ST 📰 📰 📼                     |
| You may down                    | ribad and print your membership ca          | rd at any time.                   |                                                     |                |               |                             |                              |
| Order det                       | ails                                        |                                   |                                                     |                |               |                             |                              |
|                                 |                                             |                                   |                                                     |                |               |                             |                              |
| Order numb                      | ber                                         | Shipping Address                  | (for subscriptions                                  | ) Pavr         | nent details  |                             |                              |
| Order numb                      | ber                                         | Shipping Address                  | (for subscriptions                                  | ) Payr         | nent details  |                             |                              |
| Order numb<br>Date<br>Member nu | mber                                        | Shipping Address                  | (for subscriptions                                  | ) Payr         | nent details  |                             |                              |
| Order numb<br>Date<br>Member nu | Description                                 | Shipping Address                  | (for subscriptions                                  | Tax            | nent details  | Product                     |                              |
| Order numt<br>Date<br>Member nu | Description                                 | Shipping Address Quantity         | Product<br>Price                                    | Tax<br>Rate    | Tax<br>Amount | Product<br>Total            |                              |
| Order numt<br>Date<br>Member nu | Description<br>IEEE Membership<br>(student) | Shipping Address<br>Quantity<br>1 | Product<br>Price<br>\$13.50<br>Discourts<br>\$13.50 | Tax<br>Rate    | Tax<br>Amount | Product<br>Total<br>\$13.50 |                              |